# Posting Future Dated Auto Pay Batch

Last Modified on 08/19/2025 11:37 am PDT

#### Pathway: Accounting > AR Payment Batch

Auto payments scheduled for future date processing are held in the AR Payment Batch tool, where they can be manually retrieved and processed on their scheduled date.

Note: If a payment is made between the invoice date and the scheduled autopay date, the autopay will still process for the full amount, and the over-payment will be applied as a credit to the customer's account.

|      | PERIOD   | DIVISION |                                                                                                    | RANK ACC                                                                                                    | OUNT                                                                                                    |                                                                                                    |                                                                                                    |                                                          |                                                                                                    |                                                                                                    |                                                                                                    |           |         |       |
|------|----------|----------|----------------------------------------------------------------------------------------------------|----------------------------------------------------------------------------------------------------|----------------------------------------------------------------------------------------------------|----------------------------------------------------------------------------------------------------|----------------------------------------------------------------------------------------------------|----------------------------------------------------------|----------------------------------------------------------------------------------------------------|----------------------------------------------------------------------------------------------------|----------------------------------------------------------------------------------------------------|-----------|---------|-------|
|      | Mar 2024 | All      | 7                                                                                                    | All                                                                                                    | UUNI                                                                                                    | -                                                                                                    | $\checkmark$                                                                                                    | Open 2<br>\$ 62,471.36                                   | Voided 0<br>\$ 0.00                                                                                                    | Posted 0<br>\$ 0.00                                                                                                    |                                                                                                    | Search    |         | Q, 🛞  |
| CH # |          | DIVISION | TYF                                                                                                    | E IS ME                                                                                                    | RCHANT                                                                                                    | STATUS                                                                                                    | DATE                                                                                                    | ANK CLEARED<br>DATE                                      | BANK ACCOUNT                                                                                                    | COUNT                                                                                                    | TOTAL                                                                                                    | CREATE    | ED ON   | GL BA |
| 224  | Double C |          | Paym                                                                                                    | ent Pine<br>Auto                                                                                                    | apple<br>Pay                                                                                                    | Open                                                                                                    | 3/1/24                                                                                                    |                                                          | COMERICA - FWS                                                                                                    | 429                                                                                                    | \$ 41,845.66                                                                                                    | 2/19/24 1 | 1:03 pm |       |
| 225  |          | CORPUS   | Paym                                                                                                    | ent Pine<br>eChe                                                                                                    | apple<br>ck Auto Pay                                                                                                    | Open                                                                                                    | 3/1/24                                                                                                    |                                                          | COMERICA - FWS                                                                                                    | 211                                                                                                    | \$ 20,625.70                                                                                                    | 2/19/24 1 | 1:03 pm |       |
|      |          |          | BATCH - 112<br>DATE 03/0<br>NOTE Search for A                                                                                                    | 24 DIVISION - C<br>1/2024 B<br>ccount/ Site                                                                                                    | CORPUS                                                                                                    | COMERICA - FWS<br>CREATED<br>Q © Do<br>ACCOUNT NAME                                                                                                    | BY: Aliena Sor<br>uble click on sear                                                                                                    | ners - 02/19/2024 1:<br>th result to add paym<br>SITE ID | AMOUNT \$ 41<br>03 pm POSTED I<br>hent DEFAULT PAY<br>SITE NAME                                                                                                    | ,845.66 COUNT 429 5<br>3Y:<br>MENT TYPE                                                                                                    | TATUS Open                                                                                                    | S ID      |         |       |
|      |          |          |                                                                                                    |                                                                                                    |                                                                                                    |                                                                                                    |                                                                                                    |                                                          |                                                                                                    |                                                                                                    |                                                                                                    | ł         |         |       |
|      |          |          | SORT Entry<br>ACCOUNT ID                                                                                                    | r Order ↓<br>NAME                                                                                                    | Ŧ                                                                                                    | STATUS BALAN                                                                                                    | ce type                                                                                                    | REFERENCE                                                | Search for Pay AMOUNT                                                                                                    | ment in Batch<br>APPLIED DEPOSIT AUT                                                                                                    | O APPLY                                                                                                    | 0 ⊗       |         |       |
|      |          |          | SORT Entry<br>ACCOUNT ID<br>31928                                                                                                    | r Order ↓<br>NAME<br>Example Custo                                                                                                    | Ther                                                                                                    | STATUS BALAN<br>Active \$118.0                                                                                                    | CE TYPE<br>54 Credit Car                                                                                                    | REFERENCE                                                | Search for Pay<br>AMOUNT<br>118.64                                                                                                    | ment in Batch<br>APPLIED DEPOSIT AUT<br>AMOUNT<br>0.00                                                                                                    | o Apply                                                                                                    | Q 8       |         |       |
|      |          |          | SORT Entry<br>ACCOUNT ID<br>31928<br>33782                                                                                                    | r Order↓<br>NAME<br>Example Custo<br>Example Custo                                                                                                    | mer                                                                                                    | STATUS BALAN<br>Active \$ 118.4<br>Active \$ 83.3                                                                                                    | CE TYPE<br>54 Credit Car<br>30 Credit Car                                                                                                    | REFERENCE                                                | Search for Pay     AMOUNT     118.64     83.30                                                                                                    | APPLIED DEPOSIT AUT<br>AMOUNT<br>0.00                                                                                                    | O APPLY                                                                                                    |           |         |       |
|      |          |          | SORT Entry<br>ACCOUNT ID<br>31928<br>33782<br>42438                                                                                                    | r Order ↓<br>NAME<br>Example Custo<br>Example Custo<br>Example Custo                                                                                                    | mer<br>ner                                                                                                    | STATUS BALAN<br>Active \$118.4<br>Active \$83.:<br>Active \$93.:                                                                                                    | CE TYPE<br>54 Credit Car<br>80 Credit Car<br>88 Credit Car                                                                                                    | REFERENCE                                                | Search for Pay     AMOUNT     118.64     83.30     93.38                                                                                                    | APPLIED DEPOSIT AUT<br>AMOUNT<br>0.00<br>0.00                                                                                                    | 0 APPLY                                                                                                    |           |         |       |
|      |          |          | SORT         Entry           ACCOUNT ID         31928           33782         42438           45565         5                                                                                                    | Order  <br>NAME<br>Example Custo<br>Example Custo<br>Example Custo<br>Example Custo                                                                                      | The second second secon | STATUS         BALAN           Active         \$ 118.4           Active         \$ 83.3           Active         \$ 93.3           Active         \$ 93.3           Active         \$ 123.4                                                                                                    | CE TYPE<br>54 Credit Car<br>55 Credit Car<br>56 Credit Car<br>58 Credit Car<br>58 Credit Car                                                                                                    | REFERENCE                                                | Search for Pay<br>AMOUNT<br>118.64<br>83.30<br>93.38<br>123.68                                                                                                    | APPLIED DEPOSIT AUT<br>AMOUNT<br>0.00 0<br>0.00 0<br>0.00 0                                                                                                    | O APPLY           O APPLY           O APPLY <td< td=""><td></td><td></td><td></td></td<> |           |         |       |
|      |          |          | SORT Entry<br>ACCOUNT ID<br>31928                                                                                                    | Order j<br>NAME<br>Example Custo<br>Example Custo<br>Example Custo<br>Example Custo<br>Example Custo                                                                     | •<br>mer<br>mer<br>mer<br>mer                                                                                                    | STATUS         BALAN           Active         \$ 118.4           Active         \$ 93.3           Active         \$ 93.3           Active         \$ 123.4           Active         \$ 123.4                                                                                                    | CE TYPE<br>54 Credit Car<br>58 Credit Car<br>58 Credit Car<br>58 Credit Car<br>59 Credit Car<br>59 Credit Car                                                                                                    | REFERENCE                                                | Search for Pay<br>AMOUNT<br>118.64<br>83.30<br>93.38<br>123.68<br>148.94                                                                                                    | ment in Batch<br>APPLIED DEPOSIT AUT<br>AMOUNT<br>0.000<br>0.000<br>0.000<br>0.000                                                                                                    | O APPLY                                                                                                    |           |         |       |
|      |          |          | SORT Entry<br>ACCOUNT ID<br>31928 4<br>42438 4<br>45665 5<br>32929 3<br>33616 5                                                                                                    | Order j<br>NAME<br>Example Custo<br>Example Custo<br>Example Custo<br>Example Custo<br>Example Custo<br>Example Custo                                                    | The second second secon | STATUS         BALAN           Active         \$ 118.4           Active         \$ 83.3           Active         \$ 93.3           Active         \$ 123.4           Active         \$ 148.5           Active         \$ 84.4           Active         \$ 84.4                                                                                                    | CE TYPE<br>54 Credit Car<br>53 Credit Car<br>58 Credit Car<br>58 Credit Car<br>58 Credit Car<br>59 Credit Car<br>59 Credit Car                                                                                                    | REFERENCE                                                | Search for Pay<br>AMOUNT<br>118.64<br>83.30<br>93.38<br>93.38<br>123.68<br>148.94<br>84.48                                                                                   | ment in Batch<br>APPLIED DEPOSIT AUT<br>AMOUNT<br>0.000<br>0.000<br>0.000<br>0.000<br>0.000                                                                                                    |                                                                                                    |           |         |       |
|      |          |          | SORT Entry<br>ACCOUNT ID<br>31928 -<br>33782 -<br>42438 -<br>45665 -<br>32929 -<br>33616 -<br>33826 -                                                                                                    | Order J<br>NAME<br>Example Custo<br>Example Custo<br>Example Custo<br>Example Custo<br>Example Custo<br>Example Custo<br>Example Custo                                   | mer<br>mer<br>mer<br>mer<br>mer<br>mer<br>mer<br>mer                                                                                                    | STATUS         BALAN           Active         \$ 118.4           Active         \$ 83.3           Active         \$ 93.3           Active         \$ 123.4           Active         \$ 148.5           Active         \$ 84.4           Active         \$ 84.4           Active         \$ 84.4                                                                                                    | CE TYPE<br>54 Credit Car<br>58 Credit Car<br>58 Credit Car<br>58 Credit Car<br>58 Credit Car<br>58 Credit Car<br>59 Credit Car<br>59 Credit Car<br>50 Credit Car<br>50 Credit Car<br>50 Credit Car<br>50 Credit Car<br>51 Credit Car<br>52 Credit Car<br>53 Credit Car<br>54 Credit Car<br>55 Credit Car<br>56 Credit Car<br>56 Credit Car<br>56 Credit Car<br>56 Credit Car<br>57 Credit Car<br>56 Credit Car<br>56 Credi | REFERENCE                                                | Search for Pay<br>AMOUNT<br>118.64<br>83.30<br>93.38<br>123.68<br>123.68<br>148.94<br>148.94<br>84.48<br>83.70                                                               | ment in Batch<br>APPLIED DEPOSIT AUT<br>AMOUNT<br>0.000<br>0.0000<br>0.0000<br>0.00000<br>0.0000<br>0.0000<br>0.0000<br>0.0000<br>0.00000<br>0.0000<br>0.0000<br>0.0000<br>0.00000<br>0.00000<br>0.0000<br>0.0000<br>00 |                                                                                                    |           |         |       |
|      |          |          | SORT         Entry           ACCOUNT ID         31928           32782         -           42438         -           32565         -           32229         -           33826         -           32728         -                            | Order I<br>NAME<br>Example Custo<br>Example Custo<br>Example Custo<br>Example Custo<br>Example Custo<br>Example Custo<br>Example Custo                                   | rer mer mer mer mer mer mer mer mer mer                                                                                                    | STATUS         BALAN           Active         \$ 118.4           Active         \$ 83.2           Active         \$ 93.2           Active         \$ 18.4           Active         \$ 84.4           Active         \$ 84.4           Active         \$ 84.4           Active         \$ 84.4           Active         \$ 84.4                                                                                                    | CE TYPE<br>54 Credit Car<br>55 Credit Car<br>58 Credit Car<br>58 Credit Car<br>59 Credit Car<br>50 Credit Car<br>50 Credi | REFERENCE                                                | Search for Pay<br>AMOUNT          118.64         83.30         93.38         123.68         148.94         84.48         83.70         118.08                                | APPLIED         DEPOSIT         AUT           AMOUNT                                                                                                    | O APPLY                                                                                                    |           |         |       |
|      |          |          | SORT         Entry           ACCOUNT ID         31928           33782         -           42438         -           33826         -           33826         -           33826         -           32293         -           322183         - | Order I<br>NAME<br>Example Custo<br>Example Custo<br>Example Custo<br>Example Custo<br>Example Custo<br>Example Custo<br>Example Custo<br>Example Custo<br>Example Custo | rer mer mer mer mer mer mer mer mer mer                                                                                                    | STATUS         BALAN           Active         \$ 118.4           Active         \$ 18.4           Active         \$ 93.1           Active         \$ 123.4           Active         \$ 18.4           Active         \$ 18.4           Active         \$ 84.4           Active         \$ 84.4           Active         \$ 88.1           Active         \$ 88.1           Active         \$ 88.1           Active         \$ 88.2           Active         \$ 82.5 | CE TYPE<br>Credit Car<br>So Credit Car<br>Credit Car<br>Car<br>Credit Car<br>Car<br>Car<br>Car<br>Car<br>Car<br>Car<br>Car                                                                                                    | REFERENCE                                                | Search for Pay<br>AMOUNT           118.64           83.30           93.38           123.68           148.94           84.48           83.70           118.08           82.90 | ApplieD         DEPOSIT         AUT           AMOUNT                                                                                                    | O APPLY                                                                                                    |           |         |       |

#### Permissions

The following permissions are required to process auto pay:

| Permission ID | Permission Name  |
|---------------|------------------|
| 117           | AR Payment Batch |

## **Process Auto Pay**

The following process applies to auto-pay processing scheduled for a future date.

| PAYMENT               | ватсн           |                                                                                                  |                                                                                                    |                                                                                                    |                                                                                        |                                                                                                    |                                                                                                    |                                                        |                                                                                                    |                                                                                                    |                                                                           | ACCOUNTING > / |   |
|-----------------------|-----------------|--------------------------------------------------------------------------------------------------|----------------------------------------------------------------------------------------------------|----------------------------------------------------------------------------------------------------|----------------------------------------------------------------------------------------|----------------------------------------------------------------------------------------------------|----------------------------------------------------------------------------------------------------|--------------------------------------------------------|----------------------------------------------------------------------------------------------------|----------------------------------------------------------------------------------------------------|---------------------------------------------------------------------------|----------------|---|
| PERI<br>Ma            | ar 2024 III All | ISION                                                                                            | <mark>З</mark> ва<br>~ А                                                                                         | NK ACCOUNT                                                                                                    | -                                                                                      | G                                                                                                    |                                                                                                    | Open 2<br>\$ 62,471.36                                 | Voided 0<br>\$ 0.00                                                                                                    | Posted 0<br>\$ 0.00                                                                                                    |                                                                           | Search         | Q |
| ATCH #                | DIVISI          | ON                                                                                               | TYPE                                                                                                    | IS MERCHANT                                                                                                    | 4                                                                                      | STATUS                                                                                                    | DATE B                                                                                                    | ANK CLEARED<br>DATE                                    | BANK ACCOUNT                                                                                                    | COUNT                                                                                                    | TOTAL                                                                     | CREATED ON     |   |
| <sup>11224</sup> Doul | ble Click CORP  | US                                                                                               | ayment                                                                                                    | Pineapple<br>Auto Pay                                                                                                    |                                                                                        | Open                                                                                                    | 3/1/24                                                                                                    |                                                        | COMERICA - FWS                                                                                                    | 429                                                                                                    | \$ 41,845.66                                                              | 2/19/24 1:03 p | m |
| 1225                  | CORP            | US                                                                                               | ayment                                                                                                    | Pineapple<br>eCheck Auto                                                                                                    | Pay                                                                                    | Open                                                                                                    | 3/1/24                                                                                                    |                                                        | COMERICA - FWS                                                                                                    | 211                                                                                                    | \$ 20,625.70                                                              | 2/19/24 1:03 p | m |
|                       |                 | BATCH<br>DATE<br>NOTE<br>Search<br>Accourt                                                       | - 11224 DIVI<br>03/01/2024<br>for Account/<br>T ID STATU                                                         | SION - CORPUS                                                                                                    | INT COMERICA                                                                           | - FWS<br>CREATED BY<br>Q Out                                                                                          | : Aliena Some                                                                                                    | ers - 02/19/2024 1:<br>n result to add payr<br>SITE ID | AMOUNT \$ 41<br>03 pm POSTED B<br>nent DEFAULT PAYI<br>SITE NAME                                                                                                    | 845.66 COUNT 429 ST<br>Y:<br>MENT TYPE                                                                                                    | TATUS Open                                                                | s ID           |   |
|                       |                 | _                                                                                                |                                                                                                    |                                                                                                    |                                                                                        |                                                                                                    |                                                                                                    |                                                        |                                                                                                    |                                                                                                    |                                                                           | -              | - |
|                       |                 | SORT                                                                                             | Entry Order                                                                                                    |                                                                                                    | STATUS                                                                                 | BALANCE                                                                                                    | ТҮРЕ                                                                                                    | REFERENCE                                              | Search for Payr                                                                                                    | nent in Batch<br>APPLIED DEPOSIT AUT                                                                                                    | O APPLY                                                                   | ۹ ۵            |   |
|                       |                 | SORT<br>ACCOUN<br>31928                                                                          | Entry Order                                                                                                    | l v                                                                                                    | STATUS                                                                                 | BALANCE<br>\$ 118.64                                                                                                  | TYPE<br>Credit Card                                                                                                    | REFERENCE                                              | Search for Payr<br>AMOUNT<br>118.64                                                                                                    | nent in Batch<br>APPLIED DEPOSIT AUT<br>AMOUNT<br>0.00                                                                                                    | D APPLY                                                                   | Q 0            |   |
|                       |                 | SORT<br>ACCOUN<br>31928<br>33782                                                                 | Entry Order<br>ID NAME<br>Examp<br>Examp                                                                         | L                                                                                                    | STATUS<br>Active<br>Active                                                             | BALANCE<br>\$ 118.64<br>\$ 83.30                                                                                      | TYPE<br>Credit Card<br>Credit Card                                                                                           | REFERENCE                                              | Search for Payr<br>AMOUNT<br>118.64<br>83.30                                                                                                    | APPLIED DEPOSIT AUT<br>AMOUNT<br>0.00 0                                                                                                    | D APPLY                                                                   | Q @            |   |
|                       |                 | SORT<br>ACCOUN<br>31928<br>33782<br>42438                                                        | Entry Order<br>ID NAME<br>Examp<br>Examp                                                                         | L                                                                                                    | STATUS<br>Active<br>Active<br>Active                                                   | BALANCE<br>\$ 118.64<br>\$ 83.30<br>\$ 93.38                                                                          | TYPE<br>Credit Card<br>Credit Card                                                                                           | REFERENCE                                              | Search for Payr<br>AMOUNT<br>118.64<br>83.30<br>93.38                                                                                                    | APPLIED DEPOSIT AUT<br>AMOUNT<br>0.00 0<br>0.00 0                                                                                                    | D APPLY                                                                   | Q ©<br>8 8     |   |
|                       |                 | SORT<br>ACCOUN<br>31928<br>33782<br>42438<br>45665                                               | Entry Order<br>D NAME<br>Examp<br>Examp<br>Examp<br>Examp                                                        | i                                                                                                    | STATUS<br>Active<br>Active<br>Active<br>Active                                         | BALANCE<br>\$ 118.64<br>\$ 83.30<br>\$ 93.38<br>\$ 123.68                                                             | TYPE<br>Credit Card<br>Credit Card<br>Credit Card<br>Credit Card                                                             | REFERENCE                                              | Search for Payn<br>AMOUNT<br>118.64<br>83.30<br>93.38<br>123.68                                                                                                    | APPLED DEPOSIT AUT<br>AMOUNT<br>0.00 0<br>0.00 0<br>0.00 0                                                                                                    | D APPLY                                                                   | 00             |   |
|                       |                 | SORT<br>ACCOUN<br>31928<br>33782<br>42438<br>45665<br>32929                                      | Entry Order<br>ID NAME<br>Examp<br>Examp<br>Examp<br>Examp<br>Examp                                              | L                                                                                                    | STATUS<br>Active<br>Active<br>Active<br>Active<br>Active                               | BALANCE<br>\$ 118.64<br>\$ 83.30<br>\$ 93.38<br>\$ 123.68<br>\$ 148.94                                                | TYPE<br>Credit Card<br>Credit Card<br>Credit Card<br>Credit Card<br>Credit Card                                              | REFERENCE                                              | Search for Payri<br>AMOUNT<br>118.64<br>83.30<br>93.38<br>123.68<br>148.94                                                                                           | nert in Bato<br>APPLIED DEPOSIT AUT<br>AMOUNT<br>0.00  0<br>0.00  0<br>0.00  0<br>0.00  0<br>0<br>0<br>0<br>0<br>0<br>0<br>0<br>0<br>0<br>0<br>0<br>0                                                                                                    | D APPLY<br>0 0 0 /<br>0 0 0 /<br>0 0 0 /<br>0 0 0 /<br>0 0 0 /<br>0 0 0 / | 000            |   |
|                       |                 | SORT<br>ACCOUN<br>31928<br>33782<br>42438<br>45655<br>32929<br>33616                             | Entry Order<br>ID NAME<br>Examp<br>Examp<br>Examp<br>Examp<br>Examp<br>Examp                                     | i v<br>le Customer<br>le Customer<br>le Customer<br>le Customer<br>le Customer                                              | STATUS<br>Active<br>Active<br>Active<br>Active<br>Active<br>Active                     | BALANCE<br>\$ 118.64<br>\$ 83.30<br>\$ 93.38<br>\$ 123.68<br>\$ 148.94<br>\$ 84.48                                    | TYPE<br>Credit Card<br>Credit Card<br>Credit Card<br>Credit Card<br>Credit Card<br>Credit Card                               | REFERENCE                                              | Search for Payri<br>AMOUNT           118.64           83.30           93.38           123.68           148.94           84.48                                        | nent in Batch<br>APPLIED DEPOSIT AUT<br>AMOUNT<br>0.00<br>0.00<br>0. | D APPLY                                                                   |                |   |
|                       |                 | SORT<br>ACCOUN<br>31928<br>33782<br>42438<br>45665<br>32929<br>33616<br>33826                    | Entry Order<br>10 NAME<br>Examp<br>Examp<br>Examp<br>Examp<br>Examp<br>Examp<br>Examp                            | i T                                                                                                    | STATUS<br>Active<br>Active<br>Active<br>Active<br>Active<br>Active<br>Active<br>Active | BALANCE<br>\$ 118.64<br>\$ 83.30<br>\$ 93.38<br>\$ 123.68<br>\$ 148.94<br>\$ 84.48<br>\$ 84.48<br>\$ 83.70            | TYPE<br>Credit Card<br>Credit Card<br>Credit Card<br>Credit Card<br>Credit Card<br>Credit Card<br>Credit Card                | REFERENCE                                              | Search for Payr      AMOUNT      118.64      83.30      93.38      123.68      148.94      84.48      83.70                                                          | nent in Batch<br>APPLIED DEPOSIT AUT<br>AUTOUNT<br>0.000  0<br>0.000  0<br>0.000  0<br>0.000  0<br>0.000  0<br>0.000  0<br>0<br>0.000  0<br>0<br>0<br>0<br>0<br>0<br>0<br>0<br>0<br>0<br>0<br>0<br>0                                                                                                    |                                                                           |                |   |
|                       |                 | SORT<br>ACCOUN<br>31928<br>33782<br>42438<br>45655<br>332929<br>33616<br>33826<br>33826<br>32729 | Entry Order<br>ID NAME<br>Examp<br>Examp<br>Examp<br>Examp<br>Examp<br>Examp<br>Examp                            | l  U                                                                                                    | STATUS<br>Active<br>Active<br>Active<br>Active<br>Active<br>Active<br>Active           | BALANCE<br>\$ 118.64<br>\$ 83.30<br>\$ 132.66<br>\$ 148.94<br>\$ 84.48<br>\$ 83.70<br>\$ 118.06                       | TYPE<br>Credit Card<br>Credit Card<br>Credit Card<br>Credit Card<br>Credit Card<br>Credit Card<br>Credit Card<br>Credit Card | REFERENCE                                              | Search for Pays     AMOUNT     118.64     83.30     93.38     123.68     148.94     84.48     83.70     118.68                                                       | APPLIED CEPOSIT AUTO<br>AMOUNT<br>0.000 -<br>0.000 -<br>0.000 -<br>0.000 -<br>0.000 -<br>0.000 -<br>0.000 -<br>0.000 -                                                                                                    |                                                                           |                |   |
|                       |                 | SORT<br>ACCOUN<br>31928<br>33782<br>42438<br>45665<br>33292<br>33616<br>33826<br>32783<br>42385  | Entry Order<br>ID NAME<br>Examp<br>Examp<br>Examp<br>Examp<br>Examp<br>Examp<br>Examp<br>Examp<br>Examp<br>Examp | l v<br>le Customer<br>le Customer<br>le Customer<br>le Customer<br>le Customer<br>le Customer<br>le Customer<br>le Customer | STATUS<br>Active<br>Active<br>Active<br>Active<br>Active<br>Active<br>Active<br>Active | BALANCE<br>\$ 118.64<br>\$ 83.30<br>\$ 93.38<br>\$ 18.89<br>\$ 18.89<br>\$ 84.48<br>\$ 83.70<br>\$ 118.08<br>\$ 22.90 | TYPE<br>Credit Card<br>Credit Card<br>Credit Card<br>Credit Card<br>Credit Card<br>Credit Card<br>Credit Card<br>Credit Card | REFERENCE                                              | Search for Pays           AMOUNT           118.64           83.30           93.38           123.68           148.94           83.70           118.08           82.90 | APPLIED DEPOSIT AUTO           ANDUHY           0.00           0.00           0.00           0.00           0.00           0.00           0.00           0.00           0.00           0.00           0.00           0.00           0.00           0.00           0.00           0.00           0.00           0.00           0.00           0.00           0.00           0.00                                                                                                    |                                                                           |                |   |

- 1. Choose a **Period** from the drop down menu to view batches in which auto-pay processing was scheduled for a future date.
- 2. Choose a **Division** filter or leave it set to 'All' to display all divisions for the selected period. This step is optional.
- 3. Optionally, select a **Bank Account** filter.
- 4. Review the **Status** and **Date** columns. An 'Open' status indicates that a payment has not been posted. Additionally, the row is highlighted in purple.
- 5. Double-click within the row of the batch that is ready to post. This will open the Batch details screen.
- 6. Click on the **'Post'** button. When the Confirmation window displays, select "Yes" to continue posting the AR Batch.
  - A blue notification popup will display once the auto pay has finished processing.
  - After posting, the batch status displays as 'Posted' and the row for the batch will display in green.

### **Related Articles**

Auto Pay Setup Processing Future Dated Auto Pay Payments in Billing Processing Auto Pay During Billing